| CNED | PowerPoint<br>2002-2003 | Fiche-outil n° 10 | Auteur : CI. TERRIER |
|------|-------------------------|-------------------|----------------------|
|      |                         | Films et vidéos   | R-FOP3               |
|      |                         |                   | page 24              |
|      |                         |                   |                      |

III &

- 22

60. ÷

# **1. INSERER UNE VIDEO DE LA BIBLIOTHEQUE**

### Diapositive avec vidéo

Cliquer l'outil Nouvelle diapositive

#### • Ou

- Menu : Insertion Nouvelle diapositive
- Sélectionner la diapositive : **Contenu** ou une autre présentation intégrant un élément multimédia dans le **volet Office**
- Cliquer l'icône centrale : Insérer un clip \_\_\_\_\_ multimédia

| Cliquez pour ajouter un contenu |
|---------------------------------|

Clip multimédia

Comment souhaitez-vous que le film commence dans le diaporama ?

Microsoft Office PowerPoint

Afficher l'aide >>

Automatiquement

## • A partir de la bibliothèque

### Vidéo de la liste

 Cliquer dans la zone : Rechercher le texte et saisir un mot clé puis cliquer : OK

Ou

- Cliquer dans la fenêtre le fichier multimédia désiré
- Cliquer : OK
- Préciser le type de lecture désiré

### Ajouter une vidéo à la bibliothèque

- Cliquer le bouton : Importer...
- Sélectionner l'unité, le dossier puis le fichier multimédia désiré
- Cliquer : Ajouter
- Cliquer : OK
- Sélectionner le mode de diffusion de la vidéo

| Rechercher le text | •  | ОК      |
|--------------------|----|---------|
|                    |    |         |
|                    |    |         |
|                    |    |         |
|                    |    |         |
| Importer           | ОК | Annuler |

Lorsque vous diquez dessus

# **2.** INSERER UNE VIDEO

- Activer la diapositive dans laquelle insérer la séquence multimédia
- Menu : Insertion Films et sons
- Cliquer l'outil : Film en provenance d'un fichier
  Sélectionner la source multimédia

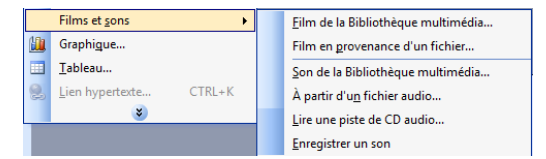

- Sélectionner l'unité, le dossier puis le fichier multimédia désiré
- Cliquer : OK

| Microsoft Office PowerPoint |                                                                                       |  |  |  |
|-----------------------------|---------------------------------------------------------------------------------------|--|--|--|
| 0                           | Comment souhaitez-vous que le film commence dans le diaporama ?<br>Afficher l'aide >> |  |  |  |
|                             | Automatiquement Lorsque vous <u>c</u> liquez dessus                                   |  |  |  |

• Préciser le type de lecture désiré

## A partir de la bibliothèque

- Cliquer : Film de la bibliothèque multimédia...
- Cliquer dans le volet office à droite le fichier multimédia désiré
- Préciser le type de lecture désiré

# 3. DIFFUSER UNE VIDEO SUR UNE DIAPOSITIVE

- Placer le support source CD ou Zip éventuel dans le lecteur
- Cliquer l'icône qui correspond au fichier intégré en cours d'exécution du diaporama lorsque la lecture n'est pas automatique

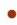